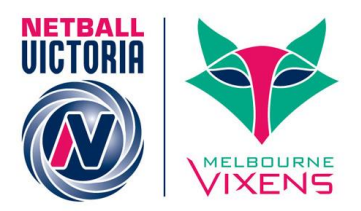

# ONLINE REGISTRATION CHECKLIST

#### 1. SET UP YOUR PAYMENT GATEWAY

- Access and complete the Payment Gateway via the website address below. http://thecentre.netball.com.au/mynetball-payment-service/
- Submit the form.

(Please note it can take up to 14 days for your gateway to be approved by Netball Australia)

## 2. CREATE PRODUCTS – SET UP A SEPARATE PRODUCT FOR EACH REGISTRATION TYPE APPLICABLE TO YOUR ASSOCIATION

- □ Senior
- Junior
- □ Off the Court
- All Abilities

(see page 4 of the MyNetball Online Registration Forms Manual)

#### 3. CREATE ONLINE FORM

 $\hfill \square$  Access and create the membership sign up template on MyNetball.

(See page 6 of the MyNetball Online Registration Forms Manual)

- Access your online form web link.
  (See page 8 of the MyNetball Online Registration Forms Manual)
- $\Box$  Attach the link to the site where your members will be asked to access the form.

#### 4. UPDATE CONTACT DETAILS

Return your list of missing emails identified and sent by Netball Victoria so they can be uploaded into MyNetball.

(Contact Jen Camilleri if you have any issues/questions - jen.camilleri@netballvic.com.au)

### **PLAY BELIEVE ACHIEVE**

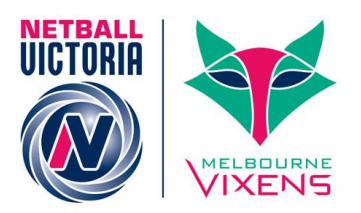

#### 5. INFORM & INVITE

- Send communication to the members outlining the process for 2016 registrations including the following details: Key Registration dates (i.e. Opening and closing dates) How to access the online form/link, who they should contact if they have any issues and they should expect an email with their login details shortly following this communication
- □ Via the participant login Management screen in MyNetball send all active members their login details

(See Page 9 of the MyNetball Online Registration Forms Manual)

□ Identify those members with a "no account" status in the participant login management screen and send them their login details

(See page 10 of the MyNetball Online Registration Forms Manual)

#### 6. REPORTS

- Run the Transaction Report to confirm which players have registered through your online registration form.
- Access the Payment Gateway Report to view total amounts paid by members. This helps with reconciling your bank account.
- The Registration Product Report will show what products were actually bought by members (e.g. a Club Senior Membership and a training singlet).